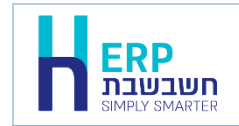

בחשבשבת ERP קיימות 2 אפשרויות להזנת דפי הבנק לצורך התאמות בנק וכרטיסי אשראי. שיטה ידנית – המשתמש מעתיק את תנועות דף הבנק לתוכנה. שיטה אוטומטית – המשתמש מקבל את הנתונים בקובץ מהבנק וקולט לחשבשבת באופן אוטומטי ע"י ממשק.

המסמך הנוכחי יסביר כיצד קולטים תנועות של בנק לאומי ובנק אגוד באמצעות ממשק.

לקליטת דף בנק באמצעות ממשק יש להעתיק תחילה את הקובץ מהבנק למחיצה המשותפת Rep. או למחיצת התוכנה Hash7. בבנק לאומי ואגוד שם הקובץ המתקבל מהבנק הוא: <u>Bankin.dat</u>. לשם קליטת קובץ זה יש לוודא שקיים קובץ נלווה בשם bankin.prm. כעת בוחרים בתפריט **כללי > ממשקים - יבוא נתוני הנהח ו- CRM > יבוא דפי בנק**.

> בחלק העליון של המסך בסעיף **בנקים** מקליקים על הסעיף **בחירת פורמט בנק לבחירה** בוחרים מהרשימה אתאחד הבנקים הבאים:

- בנק לאומי קליטת דף בנק עבור חשבון בנק בודד
- בנק לאומי גרסה חדשה קליטת דף בנק הכולל נתונים של מספר חשבונות בנק המנוהלים בבנק לאומי (הסבר מפורט בהמשך).

הבחירה בחלון זה היא בהתאם לדף הבנק שהורדתם מאתר הבנק.

|        | In a second second second |                                                |          |
|--------|---------------------------|------------------------------------------------|----------|
|        |                           | בנקים<br>בנק לאומי +                           | <b>.</b> |
|        | ראַינה מקדימה             | C\hash7rep\Bankin,prm<br>C\hash7rep\bankin.dat |          |
|        |                           | הפיכת טקסט בכתב ראי 🗆                          |          |
| leum   |                           | כרסיסי אשראי                                   |          |
|        | ۷                         | בחירה נרטיס אשראי                              |          |
|        |                           |                                                |          |
| רפענדה |                           |                                                |          |
|        |                           |                                                |          |

להמשך בוחרים בכפתור **הפעלה**.

כאמור, יש להעתיק תחילה את הקובץ למחיצה המשותפת או למחיצה אחרת לבחירתכם. אם קובץ הממשק במיקום אחר יש לבחור בכפתור האטב (מסומן להלן בכחול) לבחירת המסלול אל הקובץ.

| Browse for Folder | ×   |
|-------------------|-----|
| בחירת מחיצת קלט   |     |
| rep               |     |
| 🔺 ] rep           | ^   |
| BACKUP            |     |
| 📗 Cert            |     |
| CRMFILES          |     |
| 🐌 Deduct          |     |
| ⊳ 퉲 EMV           |     |
| 🕌 Err             |     |
| 📔 InvPdf          |     |
| 🍶 IsrasSovar      |     |
| OutlookFiles      | ¥   |
|                   |     |
| OK Can            | cel |
|                   |     |

ביטול

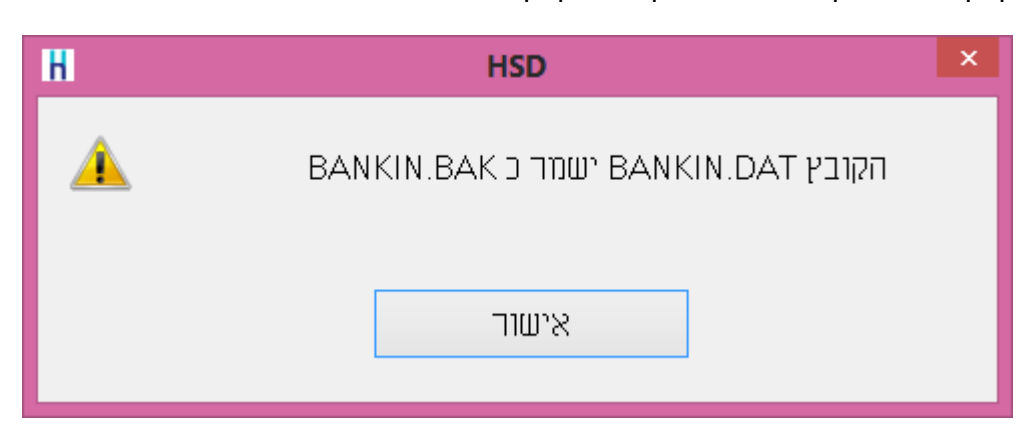

קובץ נתוני הבנק ישמר לאחר הקליטה כקובץ גיבוי בשם Bankin.bak

| Н | HSD                          | × |
|---|------------------------------|---|
| 0 | קליטת דפי בנק הסתיימה בהצלחה |   |
|   | אישור                        |   |

## בסיום הפעולה תופיע הודעה: קליטת דפי בנק הסתיימה בהצלחה.

| כעונ ייזן ט דף חבנזן זונוכנוו. |
|--------------------------------|
|                                |
|                                |

| כעונ ייקרט דף הבנק לתוכנה. |
|----------------------------|
|                            |
|                            |

| ובוחרים בכפתור <b>אישור</b> . | ק בחשבשבת ו | נ מפתח הבנק | רושמים אח | בחלון זה |
|-------------------------------|-------------|-------------|-----------|----------|
|                               |             | לתוכנה.     | ט דף הבנק | כעת ייקל |

| עת ייקלט דף הבנק לתוכנה. |
|--------------------------|
|                          |
|                          |

אישור

כעת יופיע חלון בחירת חשבון בנק. בחירת חשבון בנק

כעת בוחרים בכפתור **הפעלה**.

חשבון בנק

להצגת תוכן דף הבנק ניתן לבחור בכפתור תצוגה מקדימה.

אם הטקסט מוצג הפוך, בכתב ראי, מסמנים את הסעיף **הפיכת טקסט בכתב ראי**.

### בנק לאומי גרסה חדשה

בשיטה החדשה ניתן בקליטת ממשק אחת לקלוט דפי בנק מכמה חשבונות בנק שונים המנוהלים בבנק לאומי. בסעיף בנקים בוחרים **לאומי גרסה חדשה.** כעת יופיע המסך הבא:

| H       | יבוא דפי בנקים - בחירת בנק                    | ×                                                                                                    |
|---------|-----------------------------------------------|----------------------------------------------------------------------------------------------------|
|         | בנקים<br>בנק לאומי גרסה חדשה                  | Image: A start of the start of the start |
|         | רפינת סקסט בנתב ראי                           |                                                                                                    |
|         | כרסיסי אשראי<br>בחירת כרסיס אשראי<br>ער אשראי |                                                                                                    |
| กรุงรุก |                                               |                                                                                                    |
|         |                                               |                                                                                                    |

אם העברית בקובץ הנתונים מופיעה הפוכה, יש לסמן את הסעיף: **הפיכת טקסט בכתב ראי**. להמשך בוחרים בכפתור **הפעלה**.

כעת יופיע החלון הבא:

|       | תצוגה מקדימה | × |
|-------|--------------|---|
| יציאה | Leumi        |   |
| יבוא  |              |   |
|       |              |   |
|       |              |   |
|       |              |   |
|       |              |   |
|       |              |   |
|       |              |   |
|       |              |   |

להמשך בוחרים על כפתור Leumi המסומן בעיגול בראש המסך הנ"ל.

כעת יופיע חלון בחירת קובץ. יש לבחור את המחיצה אליה העתקתם את קובץ Bankin.dat ולבחור את הקובץ בהקלקה כפולה. תצוגה מקדימה

.....

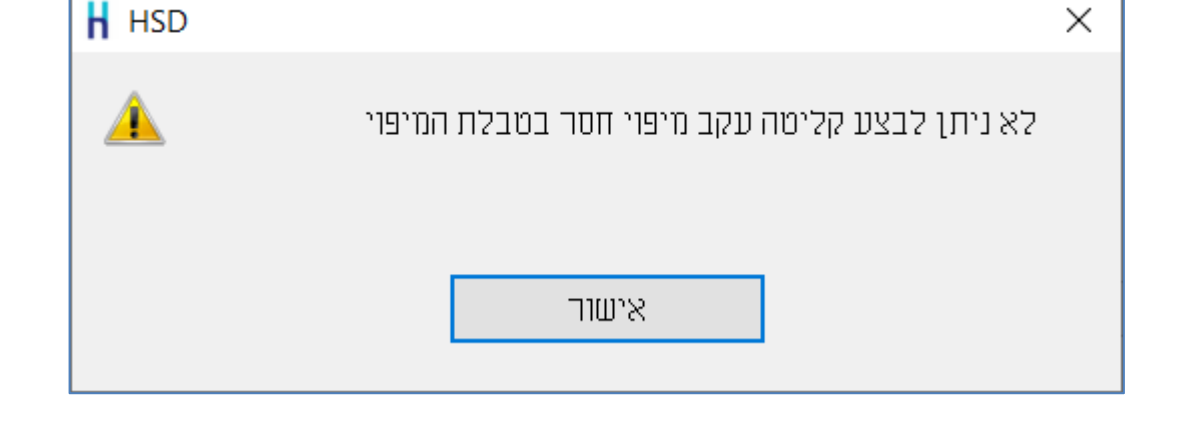

בפעם הראשונה שקולטים דף בנק לאומי בשיטה חדשה או שדף הבנק כולל חשבונות שטרם נקלטו

| 1 0010373 220119 70000100000000000000000000000000000000                                                                 | 125 |
|----------------------------------------------------------------------------------------------------|-----|
| 2 0001814 240119 738ע 2018 +00001287.00 +000012537.90 0033   3 5000951 270119 9001 שיק -000000329.00 +000012208.90 0034 | 123 |
| 3 5000951 270119 9001 שיק -00000329.00 +000012208.90 0034                                                               |     |
|                                                                                                    | 123 |
| 4 5000952 270119 9001 שיק -000001936.00 +000010272.90 0035                                                              | 123 |
| 5 5000953 270119 9001 שיק -000001743.00 +000008529.90 0036                                                              | 123 |
| 6 0001006 290119 757 +000001170.00 +000009699.90 0037                                                                   | 123 |
| 7 0001766 290119 738 הפק,שיק עצמ +00000350.00 +000010049.90 0038                                                        | 123 |
| 8 0018011 300119 757 הפקדת שיק +000034141.00 +000044190.90 0039                                                         | 123 |
| C 5000104 200110 10122 THE 000010000 00 000024100.00 0040                                                               | 101 |

Leumi C:\Hash7\rep\BANKIN.DAT

#### כעת יופיע החלון הבא: ×

בעבר, תופיע ההודעה הבאה והקליטה תופסק:

| H Open         |                     |              |        | × |
|----------------|---------------------|--------------|--------|---|
| Look in: 📜     | rep                 | 🗸 🕝 🏂 📂      |        |   |
| Name           | ^                   | Date modifie | d      | ^ |
| 📜 Shva         |                     | 27/08/2020 1 | 4:45   |   |
| 📕 test         |                     | 27/08/2020 1 | 4:45   |   |
| 📒 Updates      |                     | 27/08/2020 1 | 4:45   |   |
| BALANCE.       | DAT                 | 09/08/2020 0 | 2:19   |   |
| BANKIN.D       | AT                  | 05/07/2020 0 | 9:46   | ~ |
| <              |                     |              | >      |   |
| File name:     | BANKIN              |              | Open   |   |
| Files of type: | Leumi Files (*.dat) | $\sim$       | Cancel |   |

#### להמשך יש לבחור אישור. כעת יופיע חלון מיפוי חשבונות בנק.

|             |      |           |            |         |                      | יציאה         |
|-------------|------|-----------|------------|---------|----------------------|---------------|
|             |      |           |            |         |                      |               |
|             |      |           |            | Columba |                      |               |
| מספר סידורי | 00,1 | סוג חשבון | מספר חשבון | 21212   | שם חברה בחשבשבת      | חשבון בחשבשבת |
|             |      |           |            |         | דיגיטל- חברה לדוגמה  | 1000          |
| 000         | 600  | 006       | 000696969  |         | חשבשבת - חברת הדגמה  | 1000          |
|             |      |           |            |         | 2007 VI 17100 107    |               |
| 000         | 167  | 006       | 000298321  |         | 11.75.0.1210-101     | 1000          |
| 000         | 000  | -00       | 437041114  |         | חשבשבת - חברה לדוגמה | 1000          |
|             |      |           |            |         | Ignore               | 1000          |
| 000         | 100  | 000       | 000001000  | -       | -                    |               |
| 000         | 123  | 888       | 090001002  |         |                      |               |
|             |      |           |            |         |                      |               |
|             |      |           |            |         |                      |               |

החלון כולל רשימת מפתחות חשבונות בנק בחשבשבת עבורם נקלטו דפי בנק בעבר.

החשבונות החדשים, הנכללים בדף הבנק הנוכחי, יופיעו בטור **חשבון חשבשבת** כרצף סימני שאלה '???' (ראו מסגרת במסך הנ"ל). בסעיף מספר חשבון, סוג חשבון וסניף יופיעו פרטי חשבון הבנק כפי שהופיעו בקובץ הממשק.

יש לרשום בסעיף **חשבון בחשבשבת** את מפתח חשבון הבנק המתאים במקום ??? ובסעיף **שם חברה בחשבשבת** את החברה בה מעונינים לקלוט את דף הבנק מרשימת החברות.

אם לא מעונינים לקלוט חשבון בנק מרשימה זו מסמנים את הסעיף **לדלג**. במקרה זה בכל פעם שהחשבון יופיע התוכנה תדלג על הרשומות של חשבון הבנק ותעבור לחשבון הבא.

### להלן דוגמה של מסך זה לאחר עדכון הפרטים הרלוונטיים.

|        |           |   |       |                      | יציאה         |
|--------|-----------|---|-------|----------------------|---------------|
| פר חשב | מוספ      |   | 21212 | שם חברה בחשבשבת      | חשבון בחשבשבת |
|        |           |   |       | דיגיטל- חברה לדוגמה  | 10            |
|        | 000696969 | 9 |       | חשבשבת - חברת הדגמה  | 10            |
|        | 00029832  | 1 |       | דמו - מוצרי נוי לבית | 10            |
|        | 437041114 | 4 |       | חשבשבת - חברה לדוגמה | 10            |
|        |           |   |       | Ignore               | 10            |
|        | 090001002 | 2 |       | דיגיטל- חברה לדוגמה  | 10            |
|        |           |   |       |                      |               |

לאחר עדכון המפתחות הרלוונטיים בוחרים בכפתור **יציאה**.

| י בחירה בכפתור <b>הפעלה.</b> כעת יופיע החלון הבא: | ש לשוב ולהפעיל מחדש את קליטת הממשק <i>ו</i> |
|---------------------------------------------------|---------------------------------------------|
|---------------------------------------------------|---------------------------------------------|

| תצוגה נוקדינו. |     |              |                  |                |               |                |               |       |
|----------------|-----|--------------|------------------|----------------|---------------|----------------|---------------|-------|
| יציאה          |     |              | Leum             | C:\Hash7\rep   | BANKIN.DAT    |                |               |       |
|                |     |              |                  |                |               |                |               |       |
| יבוא           | מסד | 01-07 אסמכתא | 09-14 תאריך אסמ' | 17-30 תיאור    | סכום 33-45    | יתרה 47-59     | מספר דף 61-64 | 66- ^ |
|                | 1   | 0010373      | 220119           | 700הע. אינטרנט | +000006000.00 | +000011250.90  | 0032          | 123   |
|                | 2   | 0001814      | 240119           | הפק.שיק עצמ738 | +000001287.00 | +000012537.90  | 0033          | 123   |
|                | 3   | 5000951      | 270119           | 9001 שיק       | -000000329.00 | +000012208.90  | 0034          | 123   |
|                | 4   | 5000952      | 270119           | 9001 שיק       | -000001936.00 | +000010272.90  | 0035          | 123   |
|                | 5   | 5000953      | 270119           | 9001 שיק       | -000001743.00 | +000008529.90  | 0036          | 123   |
|                | 6   | 0001006      | 290119           | הפק.שיק עצמ757 | +000001170.00 | +000009699.90  | 0037          | 123   |
|                | 7   | 0001766      | 290119           | הפק.שיק עצמ738 | +000000350.00 | +000010049.90  | 0038          | 123   |
|                | 8   | 0018011      | 300119           | הפקדת שיק פ757 | +000034141.00 | +000044190.90  | 0039          | 123   |
|                | ŝ   | 5000104      | 200110           | 10122          | 000010000.00  | . 000024100 00 | 0040          | 105 × |

בחרו בכפתור **יבוא** להמשך וקליטה.

# בנקים ואשראי > מיפוי דפי בנק

ובוחרים בתפריט הקליק הימני בסעיף **מחיקת שורה**.

דרך נוספת להציג את חלון מיפוי חשבונות היא: בתפריט כללי בוחרים בסעיף הגדרות ממשקים >

אם מעוניינים למחוק חשבון מרשימה זו, מציבים את הסמן על אחד הסעיפים בשורה הרלוונטית

ניתן לתקן את מספר החשבון ושם החברה בחשבשבת ולקבוע האם לדלג על קליטת דף בנק לחשבון.

חשבון בחשבשבת מספר סידורי סניף סוג חשבון מספר חשבון 2772 שם חברה בחשבשבת דיגיטל- חברה לדוגמו 10004 090001002 000 דיגימל- חברה לדוגמו 88 000696969 000 60 006 חשבשבת - חברת הדגמו דמו - מוצרי נוי לביר 00 167 00 000298321 חשבשבת - חברה לדוגמו 100 437041114 00 00 -0 10001

בחלון זה בוחרים בכפתור מיפוי חשבונות

יציאה

| 🖁 יבוא הגדרות |               | ×      |
|---------------|---------------|--------|
|               |               | •      |
|               |               |        |
|               | מחיצת קלט     |        |
|               |               |        |
|               | בנקים ואשראי  |        |
|               |               | ,<br>, |
|               | מיפוי חשבונות |        |
|               |               |        |
|               |               |        |

בתפריט כללי בוחרים בסעיף הגדרות ממשקים

עדכון פרטים שנרשמו במיפוי באם שגיתם במפתח חשבון הבנק של אחד מהחשבונות או בשם החברה או שברצונכם למחוק חשבון או לדלג עליו בקליטת דפי בנק, ניתן לתקן זאת בדרך הבאה:

התוכנה תשמור קובץ גיבוי של קובץ הממשק הכולל תאריך ושעת קליטה.

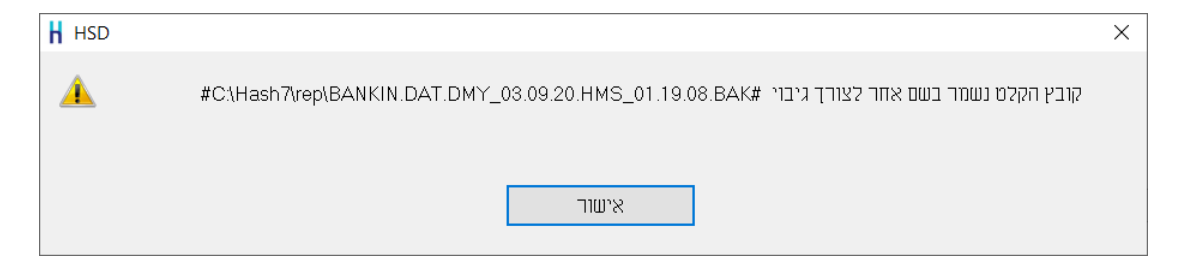

כעת דף הבנק ייקלט בחשבשבת ובסיום הקליטה תופיע ההודעה הבאה: